# 28-DARS. Spraytlar Bilan Ishlash

# 28-dars. SPRAYTLAR BILAN ISHLASH

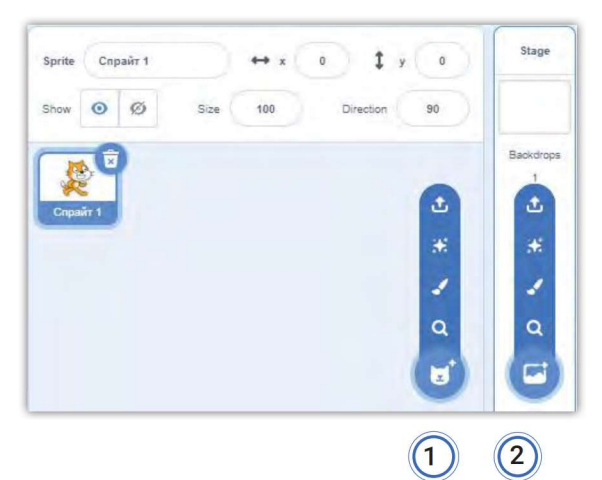

Sizlar bilan avvalgi mavzuda Scratch dasturlash muhiti va imkoniyatlari bilan tanishib chiqdik. Spraytlarni harakatga keltirish yoki multfilmlar yaratishdan oldin, ularni **joylashtirish**, kostyumlarni almashtirish, sahna **fonini oʻzgartirish** kabi koʻnikmalarni hosil qilishimiz kerak.

Scratch interfeysining spraytlar panelida joylashgan:

1 – Choose a Sprite (spraytlarni tanlash) va

2 – Choose a Backdrop (sahna fonini tanlash) yordamida, sichqonchani ular ustiga olib borish bilan, suzib chiquvchi boʻlimlar orqali tanlanadi.

Ammo spraytlarning quyidagi parametrlarini oʻzgartirish uchun shu oynachada joylashgan sprayt rasmi tanlanadi, ular faol holatga oʻtgach, kerakli parametrlar oʻzgartiriladi.

Name - spraytga nom berish;

Show – faol yoki koʻrinmas qilish;

Size – sprayt o'lchami;

Direction – burilish burchak qiymati;

X, Y – spraytning boshlang'ich pozitsiyasini o'rnatish.

1-mashq. "Mening birinchi loyiham!" Sahnaga yangi sprayt va fonni joylash.

### Bajarish texnologiyasi

1-rasmda koʻrsatilgan **Choose a Backdrop** (fon tanlash) tugmachasi bosiladi va hosil boʻlgan oynachadan **Sports**  $\rightarrow$  **Playing Field** rasmi tanlanadi.

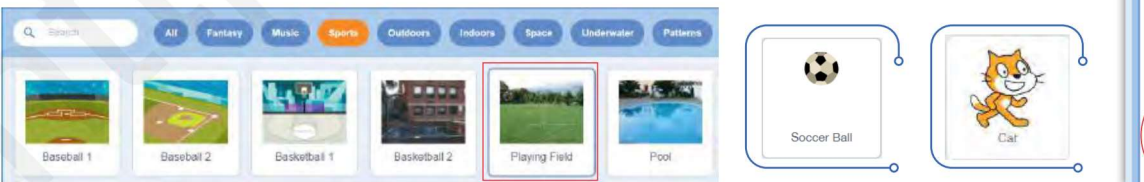

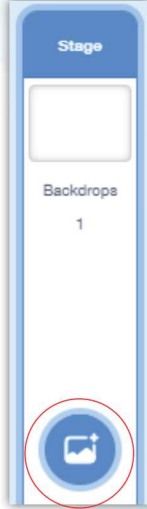

**Choose a Sprite** (spraytlarni tanlash) bo'limidan **Sports** → **Soccer Ball** – koptok rasmi tanlanadi. Koptok sahna markaziga joylashadi. Sichqoncha bilan koptok belgilanadi va sahnaning kerakli qismiga sudrab o'tkaziladi.

### VI BOB. Dasturlash texnologiyasi

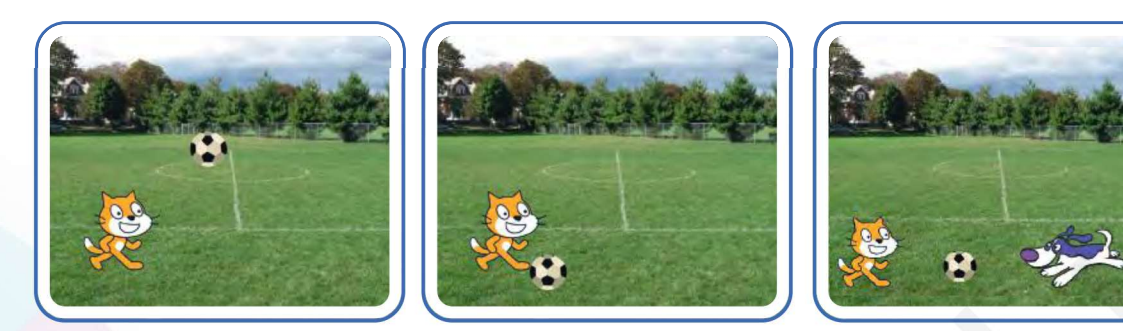

Sahnaga yana bir spraytni **Choose a Sprite** (spraytlarni tanlash) boʻlimidagi **Surprise** (syurpriz) tugmachasi yordamida tanlaymiz.

Sahnada biz kutmagan qahramon yoki biror jism paydo boʻlishi mumkin. Agar bu sprayt mos kelmasa, uni savatchaga olib tashlaymiz va yana harakat qilib koʻramiz.

Mavzuga mos boʻlgan spraytni tanlaymiz va uni sahnaning tanlangan pozitsiyasiga koʻchirib oʻtamiz.

Rasm tayyor boʻlgach, uni **Fayl** boʻlimining **"Save to your compyuter"** koʻrsatmasini tanlash orqali saqlab olamiz. Unga **Futboll Scratch** nomini beramiz.

Loyihamiz avtomatik ravishda Scratch Projects papkasiga saqlanib qoladi.

#### 2-mashq. Futbol maydonini grafik muharriri yordamida yaratish.

#### Bajarish texnologiyasi

Mashqda saqlangan faylni **Load from your computer** koʻrsatmasi yordamida ochamiz.

Spraytlar panelida fonga tegishli tugmachani bosib, Paint (grafik muharrir) ikonkasini tanlaymiz va uskunalar yordamida istalgan tasvirni hosil qilamiz:

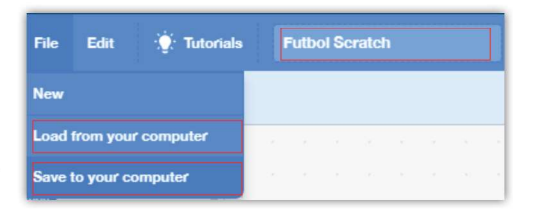

|       | 1 |
|-------|---|
|       | * |
| Paint | 1 |
|       | Q |
|       | 6 |

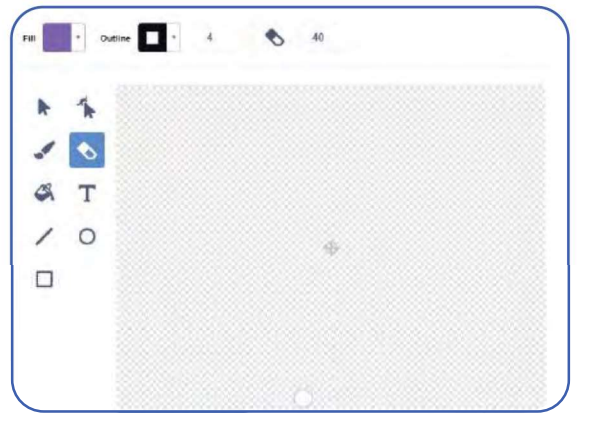

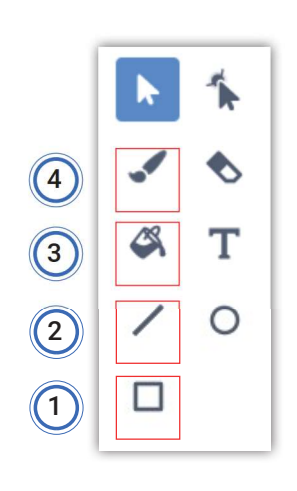

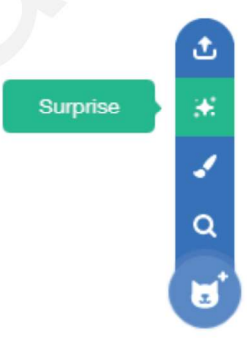

# SPRAYTLAR BILAN ISHLASH

1) dastlab rang tanlaymiz, soʻngra 1-uskuna (toʻgʻri toʻrtburchak) yordamida yashil toʻgʻri toʻrtburchakni chizib olamiz;

2) 2-uskuna (toʻgʻri chiziq) yordamida toʻrli darvoza chizib olamiz;

3) 3-uskuna (moʻyqalam) yordamida bulutlarni chizamiz;

4) 4-uskuna (boʻyoq) yordamida bulutlarni boʻyaymiz.

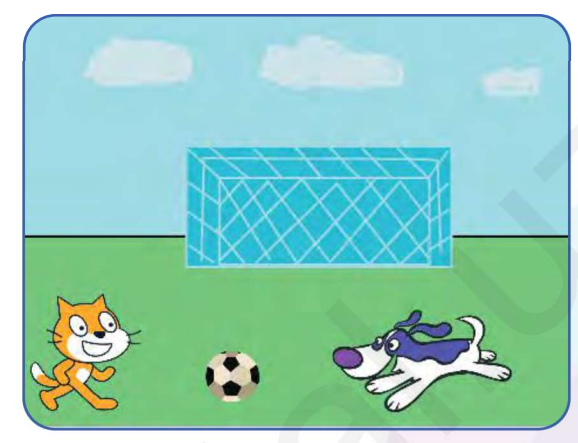

28-DARS.

93

T

Ē

Sahnada siz bajarayotgan amallar aks etib turadi va yangi fon hosil qilinadi.

| Nimalar oʻrganildi?                                                       | Qanday bajarildi?                                                                                                    |
|---------------------------------------------------------------------------|----------------------------------------------------------------------------------------------------|
| 1. Spraytlarni (obyektlarni) sahnaning ixtiyoriy<br>qismiga joylashtirish | Sichqoncha koʻrsatkichini obyekt ustiga olib<br>boriladi va chap tugmachani bosib turib,<br>sahnaning istalgan nuqtasiga qoʻyiladi. |
| 2. Yangi spraytni (obyektni) sahnaga qoʻyish                              | Choose a Sprite<br>(spraytlarni tanlash)                                                                                            |
| 3. Spraytlarni kattalashtirish va kichraytirish                           |                                                                                                    |
| 4. Sahna fonini oʻzgartirish                                              | Choose a Backdrop<br>(fon tanlash)                                                                                                  |
| 5. Grafik muharrir yordamida rasm yaratish                                | C→ Paint ✓                                                                                                    |
| 6. Loyihani saqlash                                                       | Fayl → "Save to your compyuter"                                                                                                    |

### SAVOL VA TOPSHIRIQLAR

- 1. Sprayt nima? Uning vazifasini tushuntirib bering.
- 2. Sahnaga yangi spraytlar qanday joylashtiriladi?
- 3. Spraytni sahnaning boshqa nuqtasiga qanday oʻtkaziladi?
- 4. Sahna fonini qanday usullar bilan bezash mumkin?

#### UYGA VAZIFA

1. Oʻzingiz yoqtirgan sprayt qahramoni uchun fon rasmini chizib keling.

2. Darsda oʻtilgan asosiy atamalarni daftarga koʻchirib oling.